## Testaufgaben für Barrierefreiheit

Einleitung:

Sehr geehrte Damen und Herren,

wir bitten Sie, die folgenden Aufgaben mit möglichst verschiedenen Browsern sowie Geräten zu testen. Verschiedene Browser sind zum Beispiel Google Chrome, Safari oder der Internet Explorer. Unterschiedliche Geräte sind Mobilgeräte oder auf dem PC. Bitte bewegen Sie sich nur mit den Feiltasten und nur hoch und runter durch dieses Dokument. Des Weiteren navigieren sie sich bitte immer so weit nach unten bis gesagt wird sie haben die Aufgabe vollständig erledigt.

## Aufgabe 6:

Bitte gehen Sie auf die Startseite von der Website der Thüringer Aufbaubank. Navigieren Sie sich zu den Förderprogrammen und öffnen dann die Förderung "Cargobike Invest".

Hat dies geklappt oder gab es Probleme? Wenn ja welche? Schreiben Sie ihre Antwort bitte in die leere Zeile darunter.

Wenn dies geklappt hat navigieren Sie sich nach unten bis zu den Downloads und versuchen die Datei "Richtlinie" mit Hilfe des "Merken" Buttons zu merken.

Hat dies geklappt oder gab es Probleme? Wenn ja welche? Schreiben Sie ihre Antwort bitte in die leere Zeile darunter.

Wenn dies geklappt hat rufen Sie bitte das gemerkte Dokument unter "gemerkte Downloads" auf. Hat dies geklappt oder gab es Probleme? Wenn ja welche? Schreiben Sie ihre Antwort bitte in die leere Zeile darunter. Konnten Sie die Aufgabe komplett lösen? Bitte schreiben Sie ihre Antwort in die leere Zeile darunter.

Bitte geben Sie in der leeren Zeile darunter an mit welchem Browser, Gerät und technischem Hilfsmittel Sie getestet haben:

Sind Ihnen weitere Probleme aufgefallen? Wenn ja welche? Schreiben Sie bitte in die leere Zeile darunter ihre Antwort.

Sie haben die Aufgabe vollständig bearbeitet. Nun können Sie das Dokument speichern, schließen und an die E-Mail "onlineteam@aufbaubank.de".

Vielen Dank!